## ウイルス対策ソフト「AVG」にて アプリケーションを例外にする方法

株式会社オービックビジネスコンサルタント

※無料版の画面のため、製品版の画面とは異なる可能性がありますが、ご了承ください。 1.画面左下のスタートの「すべてのプログラム」から「AVG」のアイコンを**クリック**します。

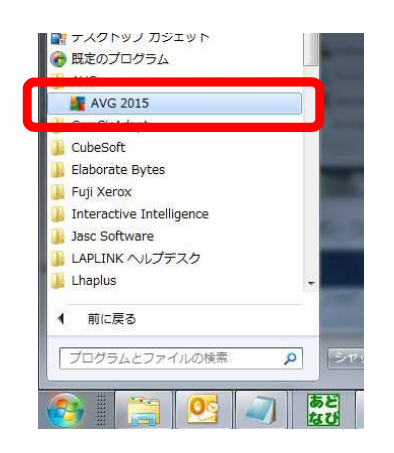

2.以下の画面が表示されますので、[オプション]-[高度な設定]を選択します。

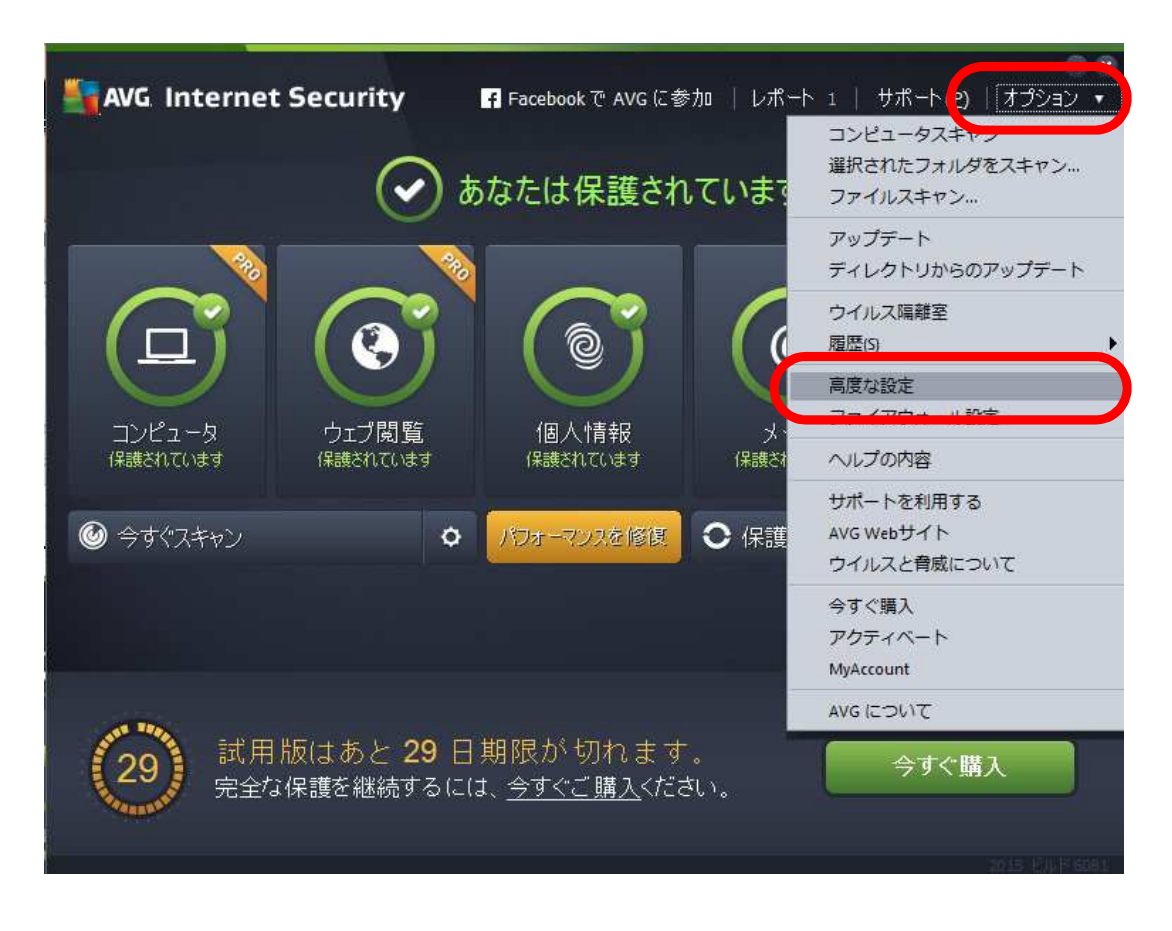

3.[例外]を選択し、[例外を追加]ボタンを押します。

| AVG Internet Security                                                                                                    | ター 高度な設定              |                      | E ×               |
|----------------------------------------------------------------------------------------------------|-----------------------|----------------------|-------------------|
| <ul> <li>状況<br/>サウンド<br/>一時的に AVG 保護を無効にする</li> <li>コンピュータの保護</li> <li>メール保護</li> <li>ウェブ閲覧時の保護<br/>Identity Protection</li> <li>スキャン</li> <li>スキャン</li> <li>スケジュール</li> <li>ファプート</li> <li>例外</li> <li>ケバル(隔離室<br/>AVG 自己保護<br/>プライバシープリファレンス<br/>エラー状態を無視<br/>Advisor - 既知のネットワーク</li> </ul> | 例外<br><u>・ オブジェクト</u> | <u>タイプ コンポ</u>       | <u>ーネントで 使用 追</u> |
|                                                                                                    | <<br>例外を追加 編集         | III<br>  削除   すべてを除: | <b>۲</b>          |
| ⑦ デフォルト                                                                                                    |                       | <ul> <li></li></ul>  | ル 🕼 適用            |

4.[アプリケーションまたはファイル]を選択し、[参照]ボタンを押します。

| AVG Internet Security                                                  |
|------------------------------------------------------------------------|
| (pi ki h 7-0                                                           |
| アプリケーションまたはファイル                                                        |
|                                                                        |
| 参照                                                                     |
| このファイルを無視:                                                             |
| □ファイルが別の場所に移された場合を含む                                                   |
| □ファイルが変更または更新された場合を含む                                                  |
| この例外を使用する目的                                                            |
| 常駐シールド (チェックを付けた場合、ファイルまたはアブリを開いたときに AVG<br>はそのファイルまたはアブリのスキャンを行いません)  |
| 手動スキャンとスケジュールスキャン(チェックを付けた場合、AVG<br>ビはスキャン中にこのファイルのスキャンを行いません)         |
| Identity Protection (チェックを付けた場合、AVG<br>は悪意のある動作についてこのアプリのモニタリングを行いません) |
| ☑オンラインシールド (チェックを付けた場合、AVG はアプリのオンライン活動のスキャンを行いません)                    |
|                                                                        |
|                                                                        |
|                                                                        |
|                                                                        |
| OK         キャンセル                                                       |

5.除外したい実行ファイル(※)を選択します。

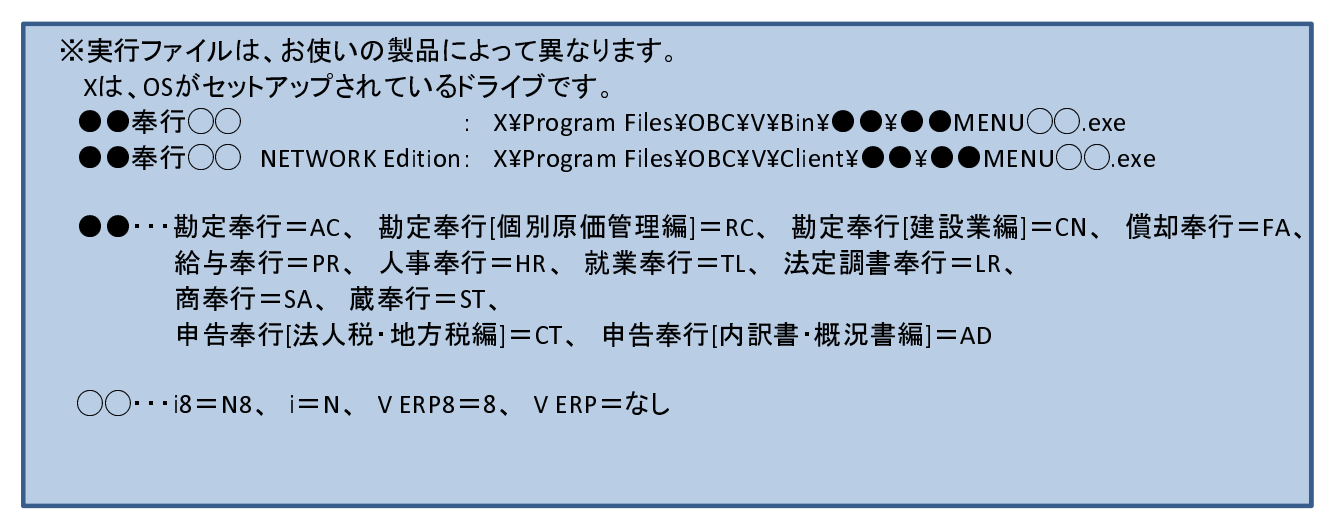

| AVG ファイルを選択                                                                                                    |                                    | ×           |
|----------------------------------------------------------------------------------------------------|------------------------------------|-------------|
| O ⊂ U ≪ OBC → V → Bin → AC → √ 4→                                                                                                    | ACの検索                              | Q           |
| 整理 ▼ 新しいフォルダー                                                                                                    | . = .                              |             |
| ■ ダウンロード ▲ 名前 ▲                                                                                                    | 更新日時                               | 種類 ^        |
| ■ デスクトップ<br>■ FSF=1 たまま                                                                                                    | 2015/07/02 9:43                    | ファイル        |
| 型 取近衣小U/2場/ Help                                                                                                    | 2015/07/02 9:43                    | ファイル        |
| 🔒 HTML                                                                                                    | 2015/07/02 9:43                    | ファイル        |
| 📄 🥽 ライブラリ 🚽 🍑 SchemaFiles                                                                                                    | 2015/07/02 9:43                    | ファイル        |
| 🖹 ドキュメント 🗧 🛉 AcActualStateMonitor.exe                                                                                                    | 2014/03/20 22:10                   | アプリケ        |
| E ピクチャ AcDataSysSetting.exe                                                                                                    | 2014/03/20 22.10                   | 1795        |
| ACMENUN8.exe                                                                                                    | 2014/03/20 22:10                   | アプリケ        |
|                                                                                                    | 2014/02/20 22:10                   | 77114       |
| AcProductInfoN8.exe                                                                                                    | 2014/03/20 22:10                   | アプリケ        |
| M AcSysSettingN8.exe                                                                                                    | 2014/03/20 22:11                   | アプリケ        |
| Network Information Information Informatio Information Information Information Information Informatio | 2014/03/20 22:11                   | アプリケ        |
| 🚨 ローカル ディス 🛛 🚳 Interop.CLCOMMUNICATIONLib.dll                                                                                                    | 2014/03/20 20:08                   | アプリケ        |
| O1.SupportCent     Winterop.CLXTXSIGNERLib.dll                                                                                                    | 2014/03/20 20:08                   | アプリケ ▼<br>▶ |
| ファイル名( <u>N</u> ): ACMENUN8.exe 🗸                                                                                                    | アプリケーションとプロ<br>開く( <u>0</u> ) マ キ・ | ログラム マ      |

※画像は、勘定奉行i8の場合です。実行ファイル名は、お使いの製品によって異なります。

以上